### This is the Home screen

| NORTHEASTERI                       | N                   |                                   | User Name:                                 | Password: |
|------------------------------------|---------------------|-----------------------------------|--------------------------------------------|-----------|
| ASTRA HOME CALENDARS               | EVENTS              |                                   |                                            |           |
|                                    |                     | Welcome to Northeastern State Uni | aiversity!                                 |           |
| Holiday/Announcements              |                     | Request an Event                  | View NSU Events                            |           |
| Thanksgiving Break                 | Campus Closed       | 11/23/2016                        | Calendar                                   |           |
| Last Day of Classes (Fall 2016)    |                     | 12/2/2016                         |                                            |           |
| Finals Week (Fall 2016)            |                     | 12/5/2016                         |                                            |           |
| Commencement (Fall 2016)           | Tahlequah Campus    | 12/10/2016                        |                                            |           |
| Winter Intersession Classes (2016) |                     | 12/12/2016                        |                                            |           |
| Winter Break (2016)                | Campus Closed       | 12/22/2016                        |                                            |           |
| Spring Intersession Classes (2017) |                     | 12/26/2016                        |                                            |           |
| First Day Classes (Spring 2017)    | 16 Week Classes     | 1/9/2017                          |                                            |           |
| Martin Luther King Day             | No Classes          | 1/16/2017                         |                                            |           |
| Spring Break (2017)                | Campus Closed       | 3/13/2017                         |                                            |           |
| Last Day of Classes (Spring 2017)  |                     | 4/28/2017                         | Vou con login from this concorp or vou con |           |
| Finals Week (Spring 2017)          |                     | 5/1/2017                          | You can login from this screen or you can  |           |
| Commencement (Spring 2017)         | Tahlequah Campus    | 5/5/2017                          |                                            |           |
| Commencement (Spring 2017)         | Broken Arrow Campus | 5/8/2017                          | click on the links to view the Calendar or |           |
| Summer Intersession Classes (2017) |                     | 5/8/2017                          | ener en the millio to view the calendar of |           |
|                                    |                     |                                   | Request an Event/Meeting Room              |           |

# Request an Event or Meeting ( Contact Information and Event Details )

| Å                                         | Logout guest He                                                                                                    |
|-------------------------------------------|----------------------------------------------------------------------------------------------------|
| NORTHEASTERN                              |                                                                                                    |
| STATE UNIVERSITY                          |                                                                                                    |
| ASTRA HOME CALENDARS EVENTS Event Request |                                                                                                    |
| Editing 📃 Submit 🤤 Cancel                 |                                                                                                    |
| Event Request - Event Request Form        |                                                                                                    |
|                                           | Thank you for choosing Northeastern State University for your event.                                                                                                    |
|                                           | Submit form at least 14 days before event.                                                                                                    |
|                                           | Please review our room reservation and policy guidelines prior to completing this form.                                                                                                    |
|                                           | https://procedures.nsuok.edu/auxiliaryservices/UniversityCenterPolicies.aspx                                                                                                    |
|                                           | For questions or concerns, please call Tahlequah at 918-444-2500 or Broken Arrow at 918-449-6135                                                                                                    |
| Contact Information                       |                                                                                                    |
| Organization/Department/Company:*         | Vou will fill in all the required                                                                                                    |
| Contact Name:*                            | fou win fin in an the required                                                                                                    |
| Phone:*                                   | information in the Contact and                                                                                                    |
|                                           |                                                                                                    |
| Event Details                             | Event areas Be sure to add an                                                                                                    |
| Name of Event:*                           |                                                                                                    |
| Event Meetings                            | approximate # for attendance: it 🗉                                                                                                    |
| Meeting Name*:                            | Max Attendance: 0                                                                                                    |
| Meeting Type*:                            | Requires Room Will need to be at least 1.                                                                                                    |
| Description:                              |                                                                                                    |
|                                           |                                                                                                    |
|                                           |                                                                                                    |
|                                           |                                                                                                    |
|                                           |                                                                                                    |
| Meeting Recurrence                        | Meetings                                                                                                    |
|                                           | • Create              • Create             • Create              • C |
| Single Meeting(s) Recurring Spanni        | aing Name Start Date Start Time End Time End Date Room Resources                                                                                                    |
| Start Time: 2:30 PM × Y End Tin           | ime: 3:30 PM × •                                                                                                    |

#### **Request an Event or Meeting**

(Meeting Recurrence)

| NORTHEASTERN<br>state university                                                                                                    | Losout guest 1          | <u>Help</u> |
|----------------------------------------------------------------------------------------------------|-------------------------|-------------|
| ASTRA HOME CALENDARS EVENTS                                                                                                    |                         |             |
| Event Request                                                                                                    |                         |             |
| Editing 🔄 Submit 🛛 😑 Cancel                                                                                                    |                         |             |
| vent Request - Event Request Form                                                                                                    |                         |             |
| Meeting Name*:                                                                                                    | Max Attendance: 0       | •           |
| Meeting Type*:                                                                                                    |                         |             |
| Description:                                                                                                    |                         |             |
|                                                                                                    |                         |             |
|                                                                                                    |                         |             |
|                                                                                                    |                         |             |
|                                                                                                    |                         |             |
|                                                                                                    |                         |             |
| Meeting Recurrence                                                                                                    |                         |             |
| Create     Request Resources     Delete                                                                                                    |                         |             |
| Single Meeting(s) Recurring Spanning Name Start Date Start Date End Time End Time                                                                                                    | End Date Room Resources |             |
| Start Time: 2:30 PM × × End Time: 3:30 PM × ×                                                                                                    |                         |             |
| ✓ November 2016 → ✓ December 2016 → ✓ CNOOSE YOUR TIMES                                                                                                    | and date(s).            |             |
| S M T W T F S S M T W T F S<br>30 31 1 2 3 4 5 27 28 29 30 1 2 3                                                                                                    |                         |             |
| 6 7 8 9 10 11 12 4 5 6 7 8 9 10                                                                                                    |                         |             |
| 13 14 15 16 17 18 19 11 12 13 14 15 16 17<br>20 21 22 23 24 25 26 18 19 20 21 22 23 24                                                                                                    |                         |             |
| 27 28 29 30 1 2 3 25 26 27 28 29 30 31 Inen click the 'Creation's and the the 'Creation's and the the 'Creation's and the the the 'Creation's and the the 'Creation's and the the the the the the the the the the | ate' button.            |             |
|                                                                                                    |                         |             |
| Today Clear v                                                                                                    |                         |             |
|                                                                                                    |                         |             |
| Please provide any additional equipment<br>and services and their respective quantities<br>if not previously present:                                                                                             |                         |             |
| Would you need food and/or beverages for<br>your event?:*                                                                                                    | <b>v</b>                |             |
| <ul> <li>Tahlequah Campus   918-444-2550   sodex001@nsuok.edu</li> </ul>                                                                                                    |                         |             |

Please contact Sodexo for catering information:

Broken Arrow Campus | 918-449-6293 | sodex004@nsuok.edu

# Request an Event or Meeting

(Meetings)

|                                                                                                    | IEASTERN<br>Iversity                                                                                                    |                 | Lozout                      | guest <u>Help</u> |
|----------------------------------------------------------------------------------------------------|----------------------------------------------------------------------------------------------------|-----------------|-----------------------------|-------------------|
| ASTRA HOME                                                                                                    | CALENDARS EVENTS                                                                                                    |                 |                             |                   |
| Event Request                                                                                                    |                                                                                                    |                 |                             |                   |
| Editing 📃 Submit                                                                                                    | ⊖ Cancel                                                                                                    | _               |                             |                   |
| Event Request -<br>Event Meetings                                                                                                    | Event Request Form                                                                                                    |                 |                             |                   |
| Meeting Name*:                                                                                                    | Example                                                                                                    | Max Attendance: | 25                          |                   |
| Meeting Type*:                                                                                                    | Break ·                                                                                                    | •               | Requires Room               | -                 |
| Description:                                                                                                    |                                                                                                    |                 |                             |                   |
|                                                                                                    |                                                                                                    |                 |                             |                   |
|                                                                                                    |                                                                                                    |                 |                             |                   |
| Meeting Recurr                                                                                                    | ence <u>Meetings</u>                                                                                                    |                 |                             |                   |
|                                                                                                    | 🕒 Create 🖉 🏠 Request Rooms 🖉 Request Resources 🖉 😑 Delete                                                                                                    |                 |                             |                   |
| Single Meeting                                                                                                    | Recurring Spanning Name Start Date Start Time End Time E                                                                                                    | nd Date Room    | Resources                   |                   |
| Start Time: 11:                                                                                                    | 0 AM X Y End Time: 2:00 PM X Y End Time: 2:00 PM X Y                                                                                                    | /16/2016        |                             |                   |
| November           S         M         T         W           30         31         1         2           6         7         8         9           13         14         15         16           20         21         22         23 | Olfo         Construction         Construction <thconstruction< th="">         Construction</thconstruction<> | ie box          | next to your event/meeting. |                   |
| 27 28 29 30                                                                                                    | 1 2 3 25 26 27 28 29 30 31                                                                                                    |                 |                             |                   |
|                                                                                                    | Now you are ready                                                                                                    | to choc         | se a room and resources.    |                   |
|                                                                                                    |                                                                                                    |                 |                             |                   |
|                                                                                                    |                                                                                                    |                 |                             | <u> </u>          |
| Please provide any<br>and services and t<br>if not previously p                                                                                                    | additional equipment<br>eir respective quantities<br>sent:                                                                                                    |                 |                             | - 1               |
| Would you need fo<br>your event?:*                                                                                                    | d and/or beverages for Yes                                                                                                    |                 |                             |                   |
| Please contact So<br>information:                                                                                                    | exo for catering Tahlequah Campus   918-444-2550   sodex001@nsuok.edu                                                                                                    |                 |                             |                   |

Broken Arrow Campus | 918-449-6293 | sodex004@nsuok.edu

## Request an Event or Meeting (Choosing a Room)

| NORTHEASTERN<br>state university                                                                                                    |                        |                               |           |                   |                                    |                          | <u>Logout</u> guest <u>Help</u> |
|----------------------------------------------------------------------------------------------------|------------------------|-------------------------------|-----------|-------------------|------------------------------------|--------------------------|---------------------------------|
| ASTRA HOME CALENDARS EVENTS                                                                                                    |                        |                               |           |                   |                                    |                          |                                 |
| Editing E Submit Cancel                                                                                                    |                        |                               |           |                   |                                    |                          |                                 |
| vent Request - Event Request Form                                                                                                    |                        |                               |           |                   |                                    |                          |                                 |
| Event Meetings                                                                                                    | Assign Room            |                               |           |                   |                                    |                          | <u> </u>                        |
| Meeting Name*: Example                                                                                                    | Filter 🖪               | Room                          | + Score + | Example           |                                    |                          | ~                               |
| Meeting Type*: Break                                                                                                    | Saved Filter:          |                               |           | 12/16/2016<br>Fri | Vou can chooco f                   | rom different filters to |                                 |
| Description:                                                                                                    | Room                   |                               |           | 11:00am-2:00pm    | fou call choose i                  | ion unerent milers to    |                                 |
|                                                                                                    | Chow Alt Boom Configs  | UC Terrace - Ballroom Terrace | 100       | Avail (Request)   | select your room                   |                          |                                 |
|                                                                                                    |                        | IC 313 - Dogwood (Banquet)    | 91        | Selected          | Sciect your room                   | •                        |                                 |
|                                                                                                    | Between 25             | I UC 222 (Theater)            | 84        | Unavailable       |                                    |                          |                                 |
|                                                                                                    | and 🔶                  | ≝ UC 222                      | 84        | Unavailable       |                                    |                          |                                 |
|                                                                                                    |                        | UC 313 - Dogwood (Theater)    | 81        | Unavailable       | Campus                             |                          |                                 |
| Meeting Recurrence                                                                                                    | Campus (1) +           | UC 313 - Dogwood              | 81        | Unavailable       | Building                           |                          |                                 |
|                                                                                                    | Tahlequah X            | ≅ UC 224                      | 79        | Avail (Request)   | Dunung                             |                          |                                 |
| Single Meeting(s) Recurring Spanning                                                                                                    | All                    | I UC 223                      | 79        | Avail (Request)   | Features                           |                          |                                 |
| Shark Times 11.00 ML X v End Times 2.00 ML X v                                                                                                    | Building (1) 👘 🔺       | I UC 224 (Theater)            | 79        | Avail (Request)   |                                    |                          |                                 |
| Start Time: 11:00 AM                                                                                                    | UC University Center X | IC 223 (Theater)              | 79        | Avail (Request)   | Set-up                             |                          |                                 |
| A November 2016      →      A December 2016      →                                                                                                    |                        | I UC 225                      | 77        | Avail (Request)   |                                    |                          |                                 |
| S         M         I         W         I         F         S         M         I         W         I         F         S           30         31         1         2         3         4         5         27         28         29         30         1         2         3 |                        | I UC 226 (Theater)            | 77        | Avail (Request)   |                                    |                          |                                 |
| 6 7 8 9 10 11 12 4 5 6 7 8 9 10                                                                                                    |                        | IC 226 (Classroom)            | 77        | Avail (Request)   | The columns are                    | evnandahle               |                                 |
| 13     14     15     16     17     18     19     11     12     13     14     15     16     17       20     21     22     23     24     25     26     18     19     20     21     22     23     24                                                                             |                        | UC 225 (Classroom)            | 77        | Avail (Request)   |                                    | expandable               |                                 |
| 27 28 29 30 1 2 3 25 26 27 28 29 30 31                                                                                                    |                        | ⊠ UC 226                      | 77        | Avail (Request)   |                                    |                          |                                 |
|                                                                                                    |                        | IC 225 (Theater)              | 77        | Avail (Request)   | ·                                  |                          |                                 |
| Today Clear 👻                                                                                                    |                        | 4                             | N I &     | Meetings          | s:1of1 🕅 🤄 Page <u>1</u> of 1 🕨 ℙ测 |                          |                                 |
|                                                                                                    |                        |                               |           |                   | OK Cancel                          |                          |                                 |
| Please provide any additional equipment<br>and services and their respective quantities<br>if not previously present:                                                                                                    |                        |                               |           |                   |                                    | ,                        |                                 |
| Would you need food and/or beverages for Yes                                                                                                    |                        |                               |           |                   | ~                                  |                          |                                 |
| Please contact Sodexo for catering Tahlequah Campus   918-444-2550   information:                                                                                                    | sodex001@nsuok.edu     |                               |           |                   |                                    |                          |                                 |
| Broken Arrow Campus   918-449-6293                                                                                                    | 3   sodex004@nsuok.edu |                               |           |                   |                                    |                          |                                 |

You can choose from different filters to select your resources.

There is usually several pages to look through so be patient and keep scrolling.

Add Resour

You can change the filter numerous times and it will save what you have chosen.

You will need to tell it how many you want of each thing. For AV it is usually (1), but for tables and chairs; you will need to divide your attendance by how many chairs you want at the table.

# **Request an Event or Meeting** (Choosing Resources)

| dd Resource         |                                                                  |       |                                                      |                                        |   |
|---------------------|------------------------------------------------------------------|-------|------------------------------------------------------|----------------------------------------|---|
| Filter              | Resources                                                        | + Qty | Event Request<br>12/16/2016<br>Fri<br>11:00am-2:00pm |                                        |   |
| Resources           |                                                                  |       | UC 313 - Dogwood                                     |                                        | 1 |
| Resource Type +     | Banquet Style - 60" Round Tables / 6 Chairs (Black Padded)       | 84    | Selected 5 of 84                                     |                                        |   |
| All                 | Speaker (Mackie Column Sound System)                             | 2     | Selected 1 of 2                                      |                                        |   |
| Resource Category + | ☑ A/V Media Player                                               | 1     | Unavailable                                          |                                        |   |
|                     | Auxiliary - Broken Arrow/Muskogee                                | 999   | 999 Avail (Requ                                      |                                        |   |
|                     | Auxiliary - Setup - Broken Arrow/Muskogee                        | 999   | 999 Avail (Requ                                      |                                        |   |
|                     | Auxiliary - Setup - Tahlequah                                    | 999   | 999 Avail (Requ                                      |                                        |   |
|                     | Auxiliary - Tahlequah                                            | 999   | 999 Avail (Requ                                      |                                        |   |
|                     | Auxiliary - Teardown - Broken Arrow/Muskogee                     | 999   | 999 Avail (Requ                                      |                                        |   |
|                     | Auxiliary - Teardown - Tahlequah                                 | 999   | 999 Avail (Requ                                      |                                        |   |
|                     | Banquet Style - 60" Round Tables / 6 Chairs (Black Padded)       | 55    | Unavailable                                          |                                        |   |
|                     | Banquet Style - 60" Round Tables / 6 Chairs (Green Padded)       | 83    | 83 Avail (Request)                                   |                                        |   |
|                     | Banquet Style - 60" Round Tables / 6 Chairs (Green Padded)       | 14    | Unavailable                                          |                                        |   |
|                     | Banquet Style - 60" Round Tables / 6 Chairs (Grey Plastic)       | 5     | 5 Avail (Request)                                    |                                        |   |
|                     | Banquet Style - 60" Round Tables / 6 Chairs (Metal Folding)      | 15    | Unavailable                                          |                                        |   |
|                     | Banquet Style - 60" Round Tables / 6 Chairs (Pink Padded)        | 63    | 63 Avail (Request)                                   |                                        |   |
|                     | E Banquet Style - 60" Round Tables / 6 Chairs (Red Plastic Rail) | 84    | 84 Avail (Request)                                   | -                                      |   |
| Search              | 🛛 🖣 Page 1 of 7 🕨 🔰 🤔                                            |       |                                                      | Meetings: 1 of 1 🛛 🗐 🗐 Page 🚺 of 1 🔅 🕅 |   |

Cancel

OK

## Request an Event or Meeting ( Catering and Submitting )

|                                   | HEASTERN           |                 |               | <u>Logout</u> guest <u>Help</u> |
|-----------------------------------|--------------------|-----------------|---------------|---------------------------------|
| ASTRA HOME                        | CALENDARS EVENTS   |                 |               |                                 |
| Event Request                     |                    |                 |               |                                 |
| Edit ng 📜 Submit                  | Cancel             | _               |               | _                               |
| Event Request -<br>Event Meetings | Évent Request Form |                 |               | <ul> <li></li></ul>             |
| Meeting Name*:                    | Example            | Max Attendance: | 25            | -                               |
| Meeting Type*:                    | Break 🗙 💌          |                 | Requires Room |                                 |
| Description:                      |                    |                 |               |                                 |
|                                   |                    |                 |               |                                 |
|                                   |                    |                 |               |                                 |
|                                   |                    |                 |               |                                 |
|                                   |                    |                 |               |                                 |

| Meeting Recurrence                                                                                                    | ~        | Meetings       |                     |              |          |            |               |                                                                                                   |
|----------------------------------------------------------------------------------------------------|----------|----------------|---------------------|--------------|----------|------------|---------------|---------------------------------------------------------------------------------------------------|
|                                                                                                    | • Create | 🏠 Request Roor | ıs 🛛 🧷 Request Reso | urces 🤤 Dele | te       |            |               |                                                                                                   |
| Single Meeting(s) Recurring Spanning                                                                                                    |          | Name           | Start Date          | Start Time   | End Time | End Date   | Room          | Resources                                                                                         |
| Start Time: 11:00 AM × V End Time: 2:00 PM × V                                                                                                    | ✓        | Example        | 12/16/2016          | 11:00 AM     | 2:00 PM  | 12/16/2016 | UC 313 - Dogw | Speaker (Mackie Column Sound System), Banquet Style - 60" Round Tables / 6 Chairs (Black Padded), |
| Image: November 2016 with the image in the image in | ·        |                |                     |              |          |            |               |                                                                                                   |

| Please provide any additional equipment<br>and services and their respective quantities<br>if not previously present:<br>Would you need food and/or beverages for | Yes                                                     |  |
|----------------------------------------------------------------------------------------------------|---------------------------------------------------------|--|
| your event?:*<br>Please contact Sodexo for catering                                                                                                    | Tablequah Campus   918-444-2550   sodex001@nsuok.edu    |  |
| informa uou:                                                                                                    | Broken Arrow Campus   918-449-6293   sodex004@nsuok.edu |  |

### Calendar

|                                         |                             |                                                 |                              |                    |                                         | Logout guest Help            |
|-----------------------------------------|-----------------------------|-------------------------------------------------|------------------------------|--------------------|-----------------------------------------|------------------------------|
| <b>NORTHEASTERN</b><br>STATE UNIVERSITY |                             |                                                 |                              |                    |                                         |                              |
| ASTRA HOME CALENDARS EVENTS<br>Calendar |                             |                                                 |                              |                    |                                         |                              |
|                                         |                             | <ul> <li>N</li> </ul>                           | lovember - 201               | 6 🕨                |                                         |                              |
| Calendar Search List Day                | Neek Month                  |                                                 |                              | Choose Ca          | alendar: Community Guest 🗸 Fitter: Gues | s 🔽 🔽 🔚 Request Event        |
| Oct 30, 2016                            | Mon 31                      | Nov 1                                           | Wed 2                        | Thu 3              | Fri 4                                   | Sat 5                        |
|                                         |                             | 8:30a Hold for OCAST Technology Showcase Set up | 8a OCAST Technology Showcase |                    |                                         |                              |
|                                         |                             | 8:30a Hold for OCAST Technology Showcase Set up | 8a OCAST Technology Showcase |                    |                                         |                              |
|                                         |                             | 8:30a Hold for OCAST Technology Showcase Set up | 8a OCAST Technology Showcase |                    |                                         |                              |
|                                         |                             | 8:30a Hold for OCAST Technology Showcase Set up | 8a OCAST Technology Showcase |                    |                                         |                              |
|                                         |                             | 8:30a Hold for OCAST Technology Showcase Set up | 8a OCAST Technology Showcase |                    |                                         |                              |
|                                         |                             | 8:30a Hold for OCAST Technology Showcase Set up |                              |                    |                                         |                              |
| 6                                       | Today & th                  | 8:30a Hold for OCAST Technology Showcase Set up | 0                            | 10                 |                                         | 12                           |
| 0                                       | Today 2:53 pm               | 8                                               | y                            | 10                 | п                                       | 12                           |
| 12                                      | 12p OBI Blood Drive         | 15                                              | 16                           | 12                 | 10                                      | 10                           |
| 13                                      | 14                          | 15                                              | 10                           | 1                  | 18                                      | 19                           |
| 20                                      | 9a OK State Regents Gear UP | 22                                              | 22                           |                    |                                         | Ip Miss Broken Arrow Pageant |
| 20                                      | 21                          | 22                                              | 23                           | 24                 | 25                                      | 20                           |
|                                         |                             |                                                 | Thanksgiving Break           | Thanksgiving Break | Thanksgiving Break                      | Thanksgiving Break           |
| 27                                      | 28                          | 29                                              | 30                           | Dec 1              | . 2                                     | 3                            |
| Thanksgiving Break                      |                             |                                                 |                              |                    | Last Day of Classes (Fall 2016)         | 4p Excell Music              |
|                                         |                             |                                                 |                              |                    |                                         |                              |

#### There are filters to search the calendars with